## STEPS TO LOG INTO THE CONFERENCE FROM YOUR COMPUTER:

EVEN BETTER LOGETHER

**1.** Access the Conference. Go to the Conference Landing page by click on this link: <u>Click here</u>. Click on the "Enter Conference" button. Please note it is recommended that you use Google Chrome to access the Conference. If you have any trouble, please email <u>admin@womeninelectronics.com</u>.

| THOUGHT LEADERSHOP POWERED BY WOMEN                                                | Summary                 |
|------------------------------------------------------------------------------------|-------------------------|
| EVEN BETTER LOGETHER                                                               |                         |
| VIRTUAL LEADERSHIP CONFERENCE                                                      |                         |
| November 10, 2020<br>8 am - 2:45 pm Pacific Time                                   |                         |
| Enter Conference                                                                   |                         |
| Conference Login Conference App Login Access<br>Instructions Instructions Electron | Women in<br>ics Website |

**2.** Enter your info. You'll be prompted to enter your first name, last name, and email address. Then click Next.

| Josie                              |   |  |
|------------------------------------|---|--|
| Last name                          |   |  |
| McCoy                              |   |  |
| Email address                      |   |  |
| 1220-0121-01240-0271-0120-024-0-02 | m |  |

VIRTUAL LEADERSHIP CONFERENCE

**3. Verify your account**. You'll either receive an email and text message containing a verification code or just an email. Please read it, return to your browser, enter the code, and click Log in.

## Almost done!

If you're registered for the event, we'll send a verification code to your email.

| 401867 |        |  |
|--------|--------|--|
|        |        |  |
|        |        |  |
|        |        |  |
|        |        |  |
|        | Log in |  |

Didn't receive a code? Try again.

NOTE: Verification codes can only be used once and expire after 24 hours. If you are logging in on multiple devices, you'll receive a new verification code for each. Entering a verification unsuccessfully 10 times will cause your access to be revoked. If this happens, contact <u>admin@womeninelectronics.com</u>.

After entering the verification code, you'll be taken to the virtual event home page.

If you have any difficulty with the app before or the day of the Conference, please contact admin@womeninelectronics.com.

Thank you for attending our Conference!

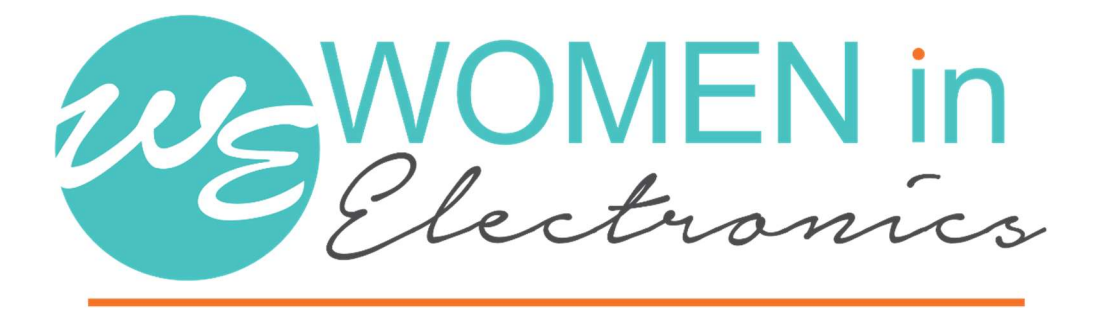